# Компьютерно-интегрированное проектирование в среде NX 7.5 при изготовлении литьевой оснастки в рамках учебного процесса на кафедре технологии машиностроения

О.Н. Калачев, А.В. Карулин, В.А. Трошин (Ярославский государственный технический университет)

В настоящее время невозможно представить учебный процесс на кафедре технологии машиностроения, проходящий без освоения студентами современных *CAD/CAM*-систем. Изучение компьютерно-интегрированного проектирования в Ярославском государственном техническом университете (**ЯГТУ**) начиналось в 1997 году с *CAD/CAM*-системы *Cimatron*. Уже тогда в линейке продуктов *it* компании *Cimatron* предлагалась и *PDM*-система *SmarTeam*.

Ныне машиностроительные заводы Ярославской области вынуждают технический университет знакомить студентов с лидерами рынка: *Pro/ENGINEER* (после ребрендеринга – *Creo*) и *NX* 7.5. При этом обязательным элементом учебного процесса становится изучение *PDM*-системы. Связка средств *CAD/CAM* повсеместно стала основным инструментом технологической подготовки производства, без которого невозможно выпускать качественную и востребованную продукцию, а системы *PDM* (*PLM*) еще только внедряются на передовых предприятиях. Необходимость отслеживания инновационных технологий компьютерно-интегрированного проектирования, их методической проработки применительно к реинжинирингу производства, привела к созданию в ЯГТУ "Центра *CAD/CAM/PLM*-технологий" (*tms.ystu.ru*).

Комплексное освоение современной *CAD/CAM*системы предполагает умение создавать сложные *3D*-модели деталей и сборок, а также вести проектирование деталей литьевой оснастки и управляющих программ для изготовления деталей на оборудовании с ЧПУ. Исследование возможностей *CAD/CAM*-системы *NX* 7.5, полученной от компании *Siemens PLM Software* для использования в учебном процессе, мы реализовали на задаче проектирования оснастки для производства пластмассовой модели знаменитого советского истребителя МиГ-15. Его конструкция предполагала создание сложного ступенчатого разъема матрицы и пуансона литьевой оснастки.

Найденные в интернете эскизы позволяли воссоздать основные размеры конфигурации истребителя (рис. 1). Тема выпускной квалификационной работы студентов 5-го курса прошла утверждение

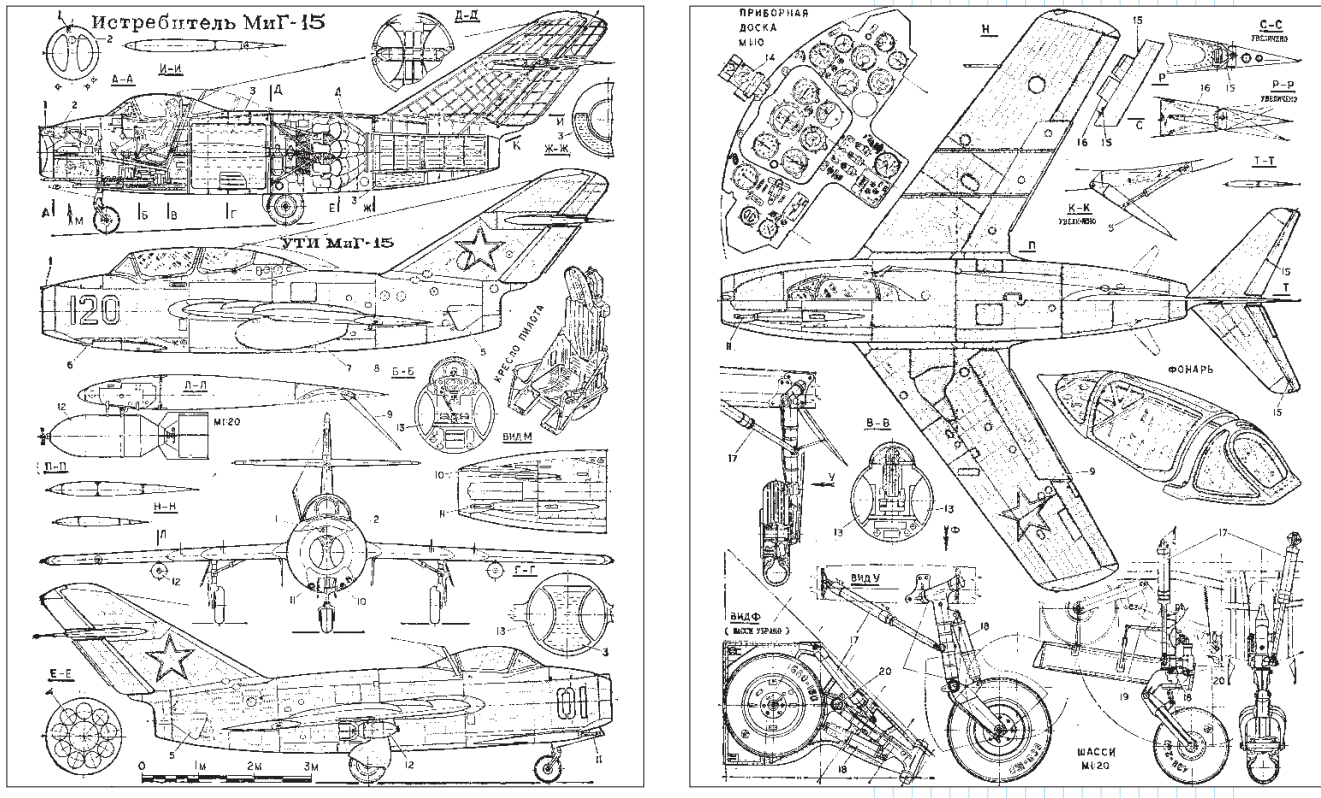

Рис. 1. Исходные данные для будущей 3D-модели МиГ-15

# СА<mark>пр в у</mark>чебном процессе, подбор персонала

на кафедре, и освоение нового программного продукта началось.

# 1. Создание 3D-модели

На первом этапе мы создали базовый компонент – фюзеляж – путем вращения эскиза вокруг оси на 360 градусов (рис. 2). Затем в плоскости XOY построили эскизы крыльев (рис. 3) и выдавили их в обе стороны на одинаковое расстояние. Далее, в плоскости XOZ такой же операцией твердотельного моделирования сформировали хвост истребителя (рис. 4). Потом создали вспомогательную плоскость на заданном расстоянии от плоскости XOY, и с её помощью завершили моделирование хвостового оперения (рис. 5). На заключительном этапе построения 3D-модели были сделаны операции скругления компонентов для создания обтекаемой формы.

Следующим шагом было создание кабины пилота (рис. 6).

Завершалось построение 3D-модели добавлением звезд на крылья и хвост. Создание нового компонента для выделения звезды (рис. 5) возможно двумя способами: первый – выдавливание

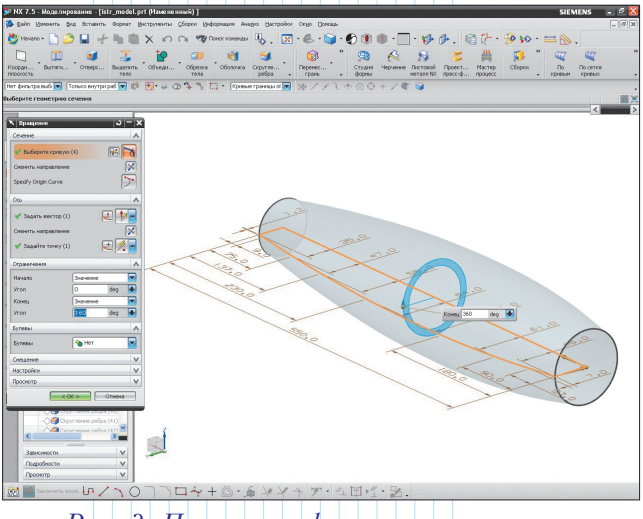

Рис. 2. Получение фюзеляжа вращением

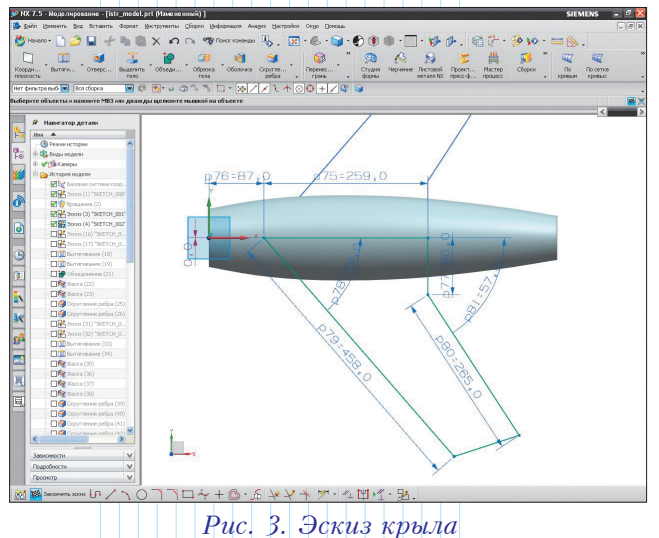

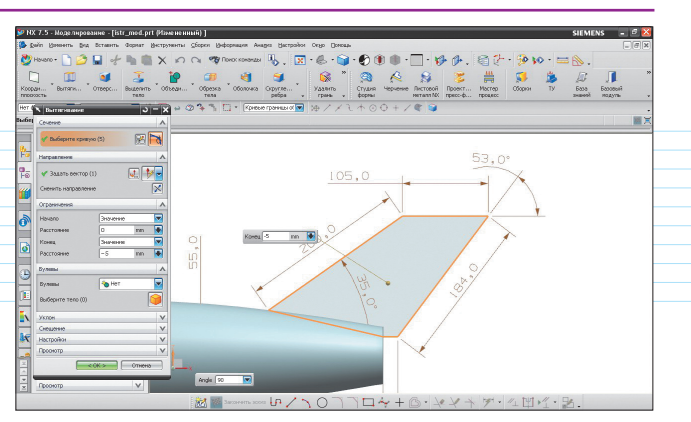

Рис. 4. Получение хвоста вытягиванием

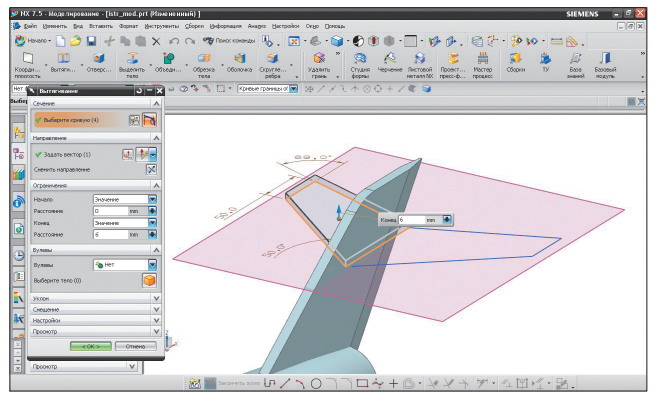

Рис. 5. Создание хвостового оперения

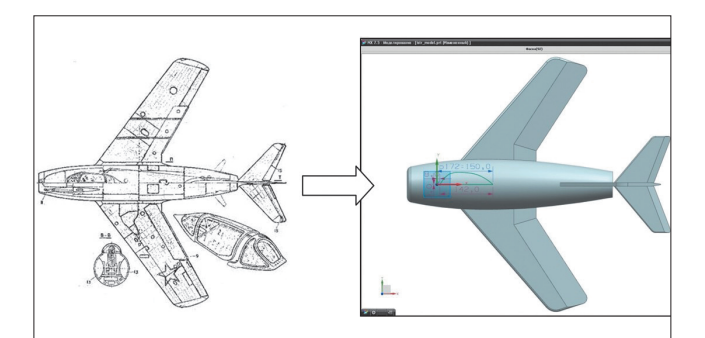

Рис. 6. Создание кабины пилота

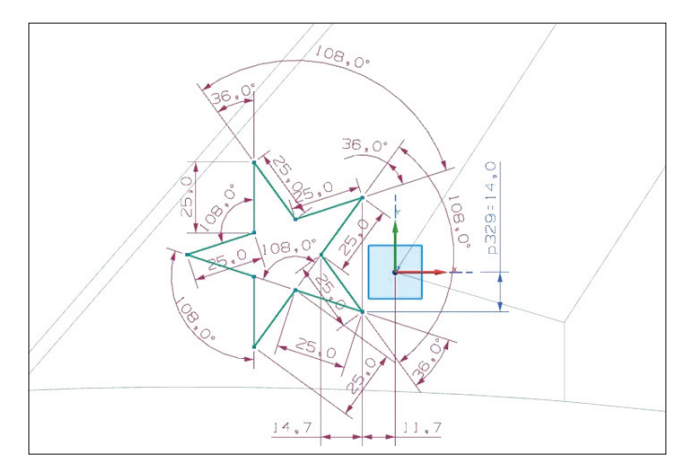

Рис. 7. Эскиз звезды на крыле самолета

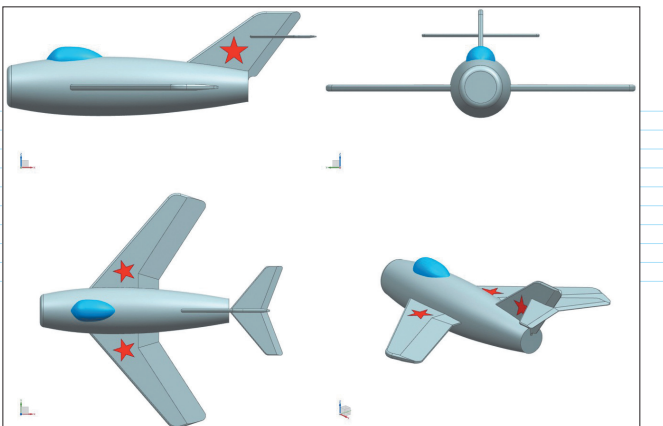

Рис. 8. 3D-модель истребителя МиГ-15

контура звезды на незначительное расстояние, второй - разделение грани эскизом. В обоих случаях получается отдельный компонент, который допускает тонирование красным цветом (рис. 7). Следует отметить, что, по сравнению с AutoCAD, реализовать тонирование 3D-модели средствами NX 7.5 гораздо проще, так как здесь отсутствует привязка к слоям.

### 2. Создание разъёма сложной формы и проектирование оснастки

Для дальнейшей работы необходимо подключить NX Mold Wizard - модуль, ориентированный на процесс конструирования пресс-форм для литья пластмасс под давлением, а также литьевых форм других типов. Mold Wizard содержит инструменты, с помощью которых можно быстро и просто проектировать трехмерные твердотельные матрицы, пуансоны, наружные и внутренние ползуны и вставки, сохраняя полную ассоциативность с исходной 3D-моделью изделия.

В нашем случае, из-за конструктивных особенностей оперения истребителя, сложность состояла в необходимости использования ступенчатого разъема.

На панели проектирования пресс-форм (рис. 9) запускаем инициализацию проекта, где указываем материал и усадку. Затем выбираем систему координат пресс-формы – удобнее взять *Центр изде*лия. Далее задаем конфигурацию заготовки, которую впоследствии разделим на матрицу и пуансон (рис. 10).

Для того чтобы указать области матрицы и пуансона, надо разделить грани. Для этого строим линию разъема, и в Навигаторе разделения устанавливаем пвета каждой области литьевой оснастки. Закраска областей производится автоматически, но после этого необходимо

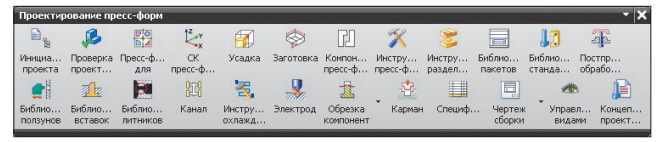

Рис. 9. Панель "Проектирование пресс-форм"

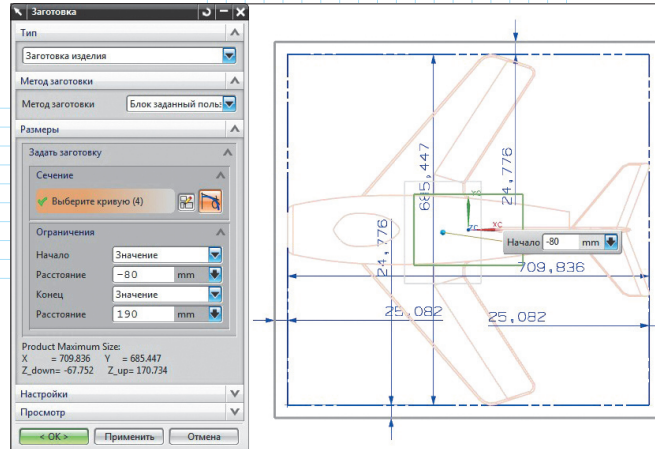

Рис. 10. Ввод размеров заготовки

провести корректирующие действия, так как могут появиться неопределенные области. Их следует отнести к матрице или пуансону, иначе смоделированная литьевая оснастка будет неверной.

Ha основе coзланной линии разъема необходимо создать поверхность разъема. В данном случае придется создать несколько плоскостей, так как разъем – ступенчатый. Разобьем линию разъема на несколько сегментов

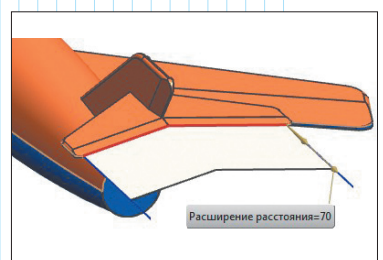

Рис. 11. Результат разделения

и, вытягивая каждую линию (рис. 11), получим плоскость. Объединив полученные плоскости, получим поверхность разъема (рис. 12).

Далее, открываем меню Инструменты разделения пресс-формы и в нём выбираем из списка поверхность – Область матрицы – и указываем Вид результата разъема (рис. 13). Аналогичным образом задается область пуансона (рис. 14). Полученная заготовка представлена на рис. 15 в

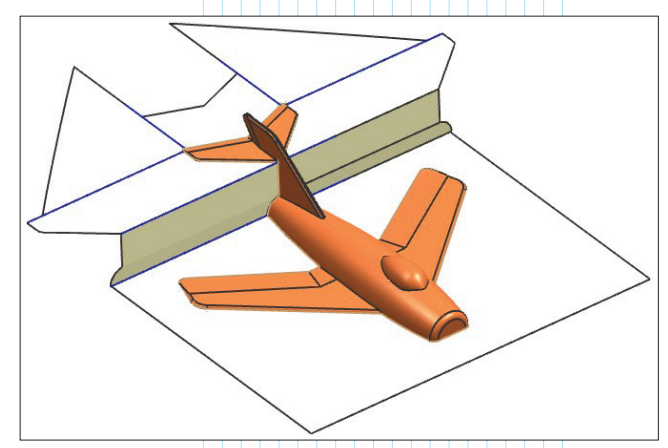

Рис. 12. Поверхность разъема

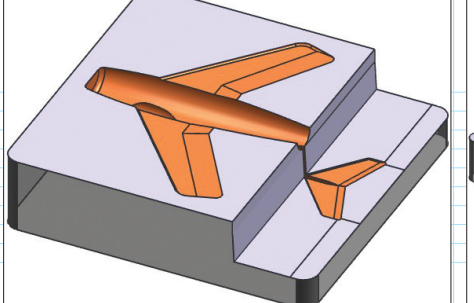

Рис. 13. Матрица

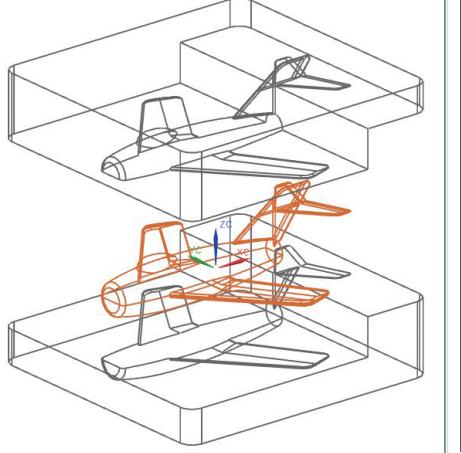

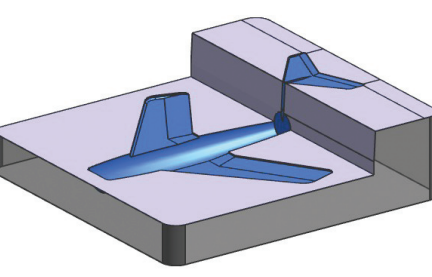

Рис. 14. Пуансон

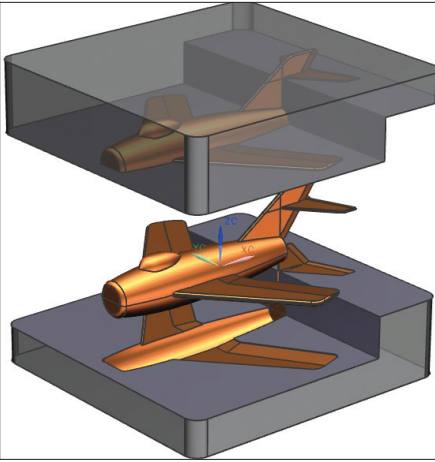

Рис. 16. Заготовка

каркасном, а на рис. 16 – в тонированном представлениях.

# 3. Создание формопакета

Рис. 15. Заготовка (каркас)

Модуль Mold Wizard содержит библиотеку стандартных компонентов, которые упрощают создание литьевой оснастки. Все они серийно выпускаются различными компаниями. В их числе можно выделить фирму *HASCO*, предлагающую широкий спектр продукции для литья и штамповки. Он включает в себя формопакеты, отдельные плиты, толкатели, литниковые системы, элементы системы охлаждения, поворотные литейные оттиски и прочие стандартные крепежные изделия.

Модуль Mold Wizard позволяет быстро добавлять и изменять компоненты из каталога *HASCO*, а по окончании обработки выводит Bill Of Materials

(ВОМ) – аналог спецификации, руководствуясь которым можно подготовить заказ на официальном сайте компании.

Итак. в Библиотеке пакетов пресс-форм выбираем HASKO-E, и задаем габариты рабочих плит. После загрузки стандартный готовый пакет появится на экране.

углубления в рабочих Делаем плитах под матрицу и пуансон. Следует учесть, что углы должны быть закруглены. Вставляем пуансон в Рис. 17. Результат обрезки

получившееся углубление. С помощью опции Выравнивание касанием сопрягаем нижнюю плоскость пуансона и основание углубления. Повторяем эти же операции для матрицы.

Добавляем выталкиватели, которые нужны для того, чтобы извлечь изделие из пресс-формы после того, как оно застыло. В Библиотеке стандартных деталей выбираем выталкиватель, указываем его тип и размер. После размещения требуемого количества выталкивателей на плоскости толкающей плиты, их необходимо обрезать по поверхности пуансона. Для этого в опции Постпроцессорной обработки толкателей выбираем обрезаемые толкатели и тип процесса (рис. 17).

Далее оформляем систему охлаждения в матрице и в пуансоне: создаем эскиз системы охлаждения в выбранной плоскости. В опции Шаблон канала указываем созданный эскиз и диаметр канала. Макет системы охлаждения представлен на рис. 18.

Из Библиотеки стандарт-

ных деталей охлаждения берем стандартные элементы литьевой формы: штуцеры, винты, болты, заглушки и т.д. Для примера, вставим штуцер. Сначала сопрягаем штуцер с боковой плоскостью плиты, а затем совмещаем его с трубкой системы охлаждения. Аналогичными приемами разместим остальные элементы.

Таким образом, был получен пакет пресс-формы литьевой оснастки, который представлен в сборе на рис. 19 и в каркасном виде – на рис. 20. С помощью приложения Сборка можно развести все элементы сборки, как показано на рис. 21. Расстояние между элементами можно задать, и система сама разведет элементы, что является безусловным преимуществом. Но в данном примере все элементы были разведены вручную, так как необходимо было получить разное расстояние между элементами. Методы

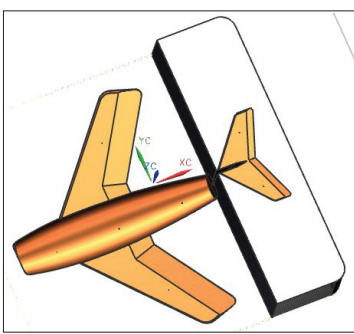

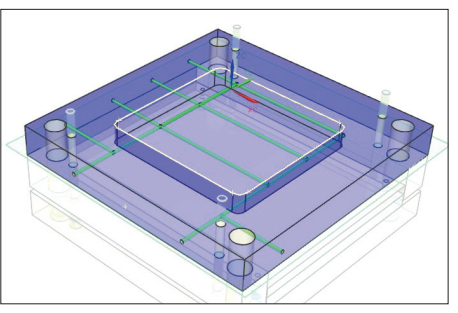

Рис. 18. Система охлаждения пуансона

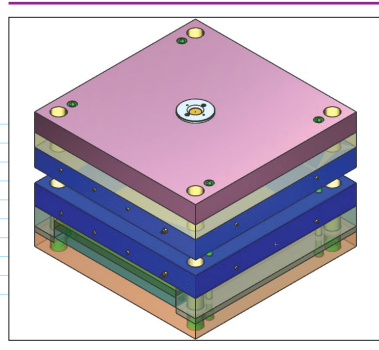

Рис. 19. Пакет пресс-формы

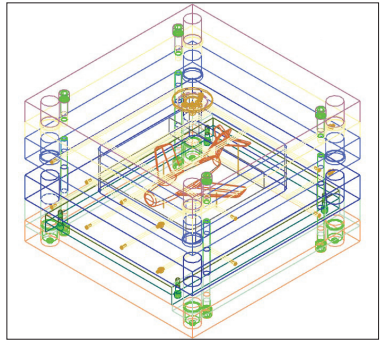

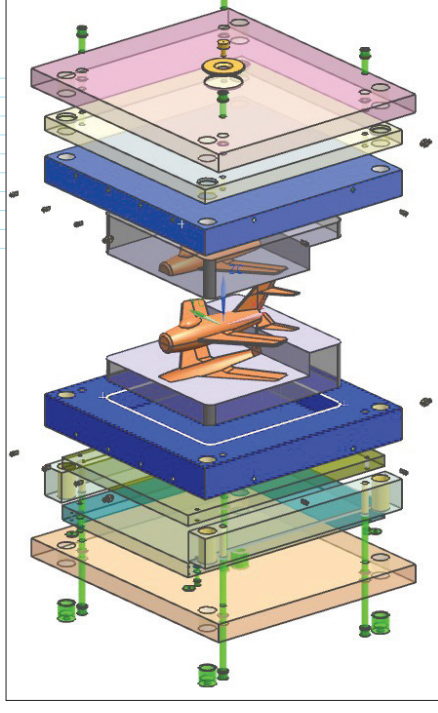

Рис. 20. Пакет пресс-формы в каркасном представлении

разнесения деталей можно комбинировать: сначала задать разведение, а затем редактировать расстояние вручную. Разведение никаким образом не отразится на сборке, так как при этом создается новый вид (слой), который получает новое имя. В любой момент пользователь сможет переключиться между видами и вернуться в неразведенное состояние.

Аналог спецификации (*BOM*) формируется автоматически. Здесь представлены все элементы, которые присутствуют в пресс-форме (рис. 22).

| * Вы   | берите ко | ипонент (0)      |                    |          |          |              |
|--------|-----------|------------------|--------------------|----------|----------|--------------|
| писок  |           |                  |                    |          |          |              |
| ип спи | ка        |                  |                    |          |          | Спецификация |
| NO.    | QTY       | DESCRIPTION      | CATALOG/SIZE       | MATERIAL | SUPPLIER | STOCK SIZE   |
| 1      | 1         |                  |                    |          |          |              |
| 2      | 7         | EJECTOR PIN      | EA1-160            | NITRIDED | DME      | []           |
| 3      | 2         | SHCS             | $M8 \times 16$     | STD      | DME      |              |
| 4      | 1         | LOCATING RING    | DME R 121 / 120×12 | St 37-2  | DME      |              |
| 5      | 1         | 829              |                    |          |          |              |
| 6      | 1         | DOWEL PIN        | 4×10               | STD      | DME      |              |
| 7      | 1         | SPRUE BUSHING    | AGN 26-2.5-R15.5   | STD      | DME      |              |
| 8      | 11        | 1/8 X 100 BAFFLE | BB-100-1/8         | BRASS    | DME      |              |
| 9      | 4         | 1/8 CONNECTO     | H81-09-125         | BRASS    | DMS      |              |
| 10     | 3         | GD BUSHING       | Z10/46/42          | STD      | HASCO    |              |
| 11     | 1         | GD BUSHING       | Z10/46/40          | STD      | HASCO    |              |
| 12     | 4         | SLEEVE           | Z20/54×60          | STD      | HASCO    |              |
| 13     | 4         | LOCKING EDGE     | Z691/ 12 × 2.5     | STD      | HASCO    |              |
| 14     | 4         | SHCS             | Z31/12×35          | STD      | HASCO    |              |
| 15     | 8         | LOCKING EDGE     | Z691/ 20 × 4.5     | STD      | HASCO    |              |
| 16     | 4         | SHCS             | Z31/20×240         | STD      | HASCO    |              |
| 17     | 2         | PLATE            | K20/696696/56/1730 | 1730     | HASCO    |              |
| 18     | 1         | PLATE            | K60/696696/27/1730 | 1730     | HASCO    |              |
| 19     | 1         | RAISER           | K40/696696/96/1730 | 1730     | HASCO    |              |
| 20     | 1         | PLATE            | K70/696696/36/1730 | 1730     | HASCO    |              |
| 21     | 2         | PLATE            | K11/696696/76/1730 | 1730     | HASCO    |              |
| 22     | 1         | PLATE            | K30/696696/56/1730 | 1730     | HASCO    |              |
| 23     | 3         | GUIDE PIN        | Z00 / 46 / 42 × 95 | STD      | HASCO    |              |
| 24     | 1         | GUIDE PIN        | Z00 / 46 / 40 × 95 | STD      | HASCO    |              |
| 25     | 4         | SHCS             | Z31/20×75          | STD      | HASCO    |              |
| 26     | 1         | MOLDBASE         | 696 x 696          |          | HASCO    |              |
|        |           |                  |                    |          |          |              |

Рис. 21. Разнесенный вид

# 4. Обработка элементов литьевой оснастки на станке с ЧПУ

Технологическая подготовка производства продолжается проектированием технологии изготовления матрицы и пуансона.

В NX 7.5 имеется несколько различных стратегий обработки контура на оборудовании с ЧПУ: Вдоль детали, Вдоль периферии, Профиль, Трохоидальная, Зиг, Зигзаг, Зиг по контуру. Каждая стратегия обработки дает разную чистоту поверхности детали. Для достижения большей чистоты поверхности стратегии можно варьировать и сочетать.

На примере матрицы покажем, как происходит проектирование траекторий режущего инструмента. Выбираем шаровую фрезу *BALL\_MILL*, затем вводим информацию для операции – *CONTOUR\_AREA* (фрезерование по контуру). Далее задаем область резания (рис. 23) и генерируем траекторию инструмента (рис. 24). Процесс симуляции обработки представлен на рис. 25.

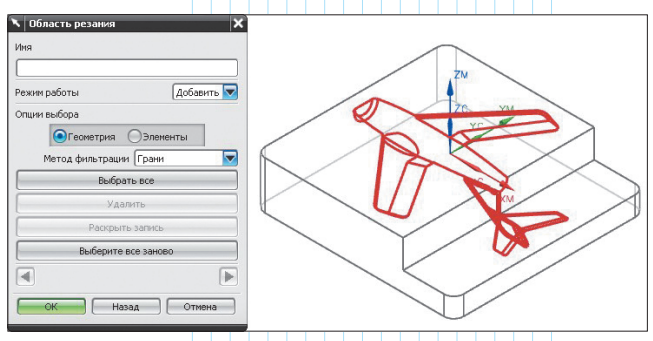

Рис. 23. Выделение области фрезерования

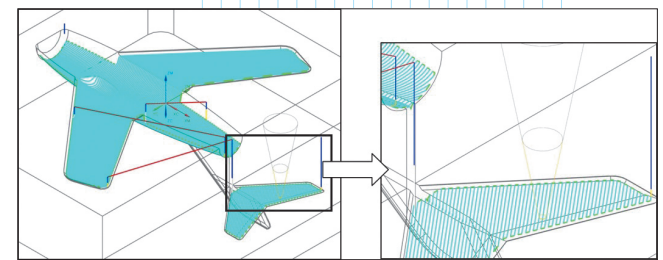

Рис. 24. Траектория фрезы

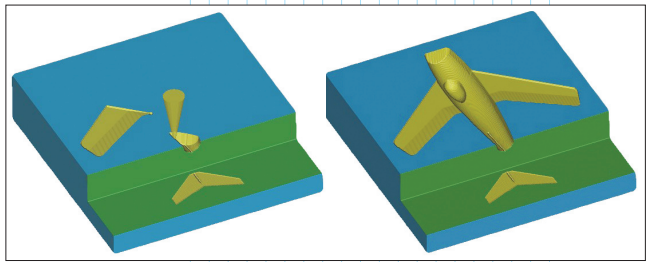

Рис. 25. Симуляция обработки

|                                  | і. Информация                                                                |              |
|----------------------------------|------------------------------------------------------------------------------|--------------|
| і Информация                     | ции<br>Файл(F) Изменить(E)                                                   |              |
| Файл(F) Изменять(E) Файл(F) Изме | ents(E) N10 ;Start of Program                                                | ~            |
| N132290 X-171 683 N72590 X-7     | 26.027 Y- N20 ;                                                              |              |
| N132300 X-171.093 N72600 X-7     | 25.436 Y- N30 : PART NAME :C:\Program Files\UGS\NX 7.5\UGIL\istr model cavit | y 002.prt    |
| N132310 X-170.503 N72610 X-7     | 74.846 Y- N40 ; DATE TIME : Wed Jul 20 13:33:36 2011                         |              |
| N132320 X-169,912 N72620 X-7     | 74.255 Y- N50 ;                                                              |              |
| N132330 X-169,322 N72630 X-7     | 73.665 Y- N60 DEF REAL _camtolerance                                         |              |
| N132340 X-169.11 N72640 X-7      | 73.075 Y- N70 DEF REAL X_HOME, _Y_HOME, _Z_HOME                              |              |
| N132350 X-168.947 N72650 X-7     | 72.484 Y- N80 DEF REAL F_CUTTING, F_ENGAGE, F_RETRACT                        |              |
| N132360 X-171.292 N72660 X-7     | 71.894 Y- N90 ;                                                              |              |
| N132370 X-171.631 N72670 X-7     | 71.303 Y- N100 G40 G17 G710 G90 G60 G601 FNORM                               |              |
| N132380 X-172.222 N72680 X-7     | 70.713 Y- N110 ;Start of Path                                                |              |
| N132390 X-172.812 N72690 X-7     | /0.122 Y- N120 ;                                                             |              |
| N132400 X-173.403 N72700 X-6     | 19.532 Y- N130 ;TECHNOLOGY: HILL_ROUGH                                       |              |
| N132410 X-173.993 N72710 X-6     | 38.942 Y- N140 ; TOOL NAME : BALL HILL                                       |              |
| N132420 X-174.186 N72720 X-6     | 38.351 Y- NISO : TOOL TYPE : MILLING TOOL-BALL MILL                          |              |
| N132430 X-174.195 N72730 X-6     | 77.761 Y- N160 FOOL DIAMETER : 3.000000                                      |              |
| N132440 ;Retract N72740 X-6      | 77.17 Y-1 N170 TOOL LENGTH 1 100.00000                                       |              |
| N132450 X-174.2 Y N72750 X-6     | 36.58 Y-1 NING FIGL CORNER REDIDS: 1.500000                                  |              |
| N132460 X-173,949 N72760 X-6     | (5.989 Y- M190 )                                                             |              |
| N132470 X-173.51 N72770 X-6      | (5.399 Y_ N200 ; Intol : 0.080000                                            |              |
| N132480 Z-3.315 N72780 X-6       | 14.809 Y 1810 / Stock 1 0 00000                                              |              |
| N132490 ;Departur N72790 X-6     |                                                                              |              |
| N132500 G0 210.48 N72800 X-6     | 3.628 T N250 C ROMPEO O Y HOMES25 425 7 HOMES606 425                         |              |
| N132510 ;End of PN72810 X-6      |                                                                              |              |
| N132520 SUPA GO 2 N72820 X-6     | st ore v N260 \$M& COMPRESS POS TOLIXI = camtolerance*1.2                    |              |
| N132530 SUPA GU Z N72830 X-6     | si see v. N270 \$H& COMPRESS POS TOL[Y] = camtolerance*1.2                   | ~            |
| N1325FO FRUOR N728FO Y 4         | CO 676 Y 6                                                                   | 2            |
| N132330 FF BOF                   |                                                                              | <b>1</b> 000 |
|                                  |                                                                              |              |

Рис. 26. Текст УП для черновой обработки

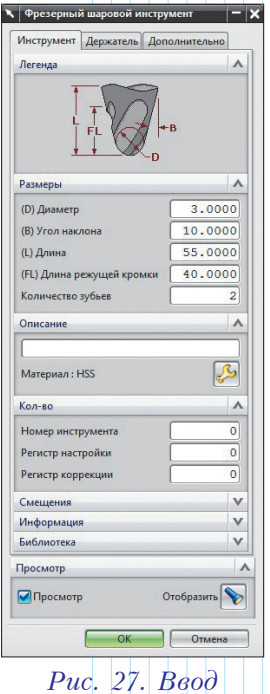

параметров

инструмента

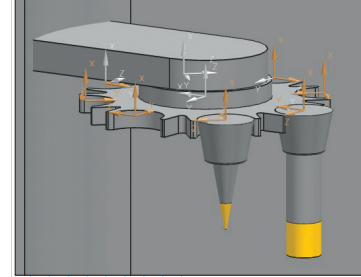

Рис. 28. Вид инструментального магазина

С помощью опции Постпроцессировать получаем управляющую программу (УП) обработки матрицы. В нашем случае УП содержит более 13 тысяч кадров (рис. 26). Составить такую программу вручную, естественно, невозможно. Предлагаемый в NX постпроцессор – достаточно мощный и точный, что исключает ошибки при формировании УΠ.

Полученная траектория реализует этап черновой обработки детали пресс-формы, который не даст высокого качества поверхности пластмассовой отливки. На рис. 25 можно заметить шероховатости и волнистость. Ребристая поверхность является следствием слишком большого бокового шага фрезы. Шероховатость можно убрать путем уменьшения шага, но это приведет к значительному увеличению времени обработки. Поэтому поверхность матрицы необходимо подвергнуть дополнительной обработке – чистовому фрезерованию с использованием подходящей стратегии.

# 5. Использование модели станка при симуляции обработки

Перед тем как выполнять обработку на практике, необходимо решить задачу контроля столкновений заготовки и инструмента на столе станка. Такой предварительный контроль УП осуществляется путем моделирования рабочей зоны

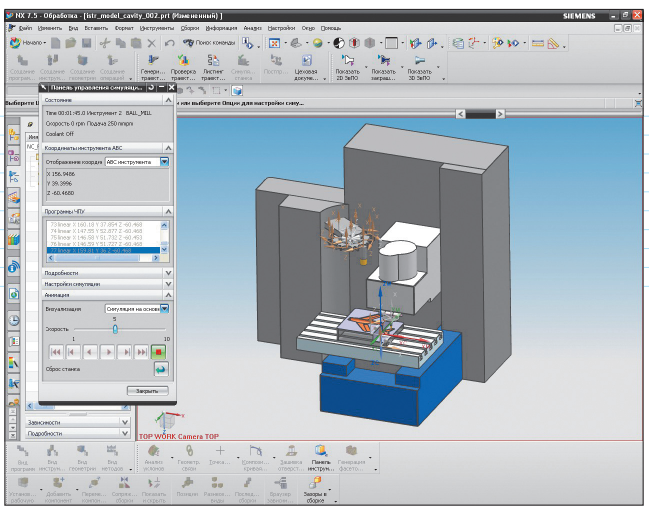

Рис. 29. Общий вид симуляции обработки с использованием модели станка

станка – создания 3D-моделей станка и приспособления.

Система NX позволяет представить станок и рабочую зону для предварительной оценки условий изготовления.

Выберем из каталога трехмерную модель станка – в нашем случае это трехкоординатный вертикально-фрезерный станок с системой ЧПУ *SINUMERIK*. Далее установим *3D*-модель детали на столе станка и выберем держатель для инструмента. После указания параметров инструментов (рис. 27), участвующих в обработке заготовки, они появятся в магазине (рис. 28).

Теперь можно запускать процесс визуализации обработки матрицы (рис. 29).

Во время работы в окне Панели управления симуляцией будет отображаться текст управляющей программы. Строки УП подсвечиваются синим цветом в соответствии с выполняемыми действиями. Имитируя на компьютере работу станка с ЧПУ, можно обнаружить ошибки и скрытые проблемы задолго до начала обработки в производственных условиях.

### Заключение

Мы описали основные этапы компьютерно-интегрированной конструкторско-технологической подготовки производства, отражающие набор компетенций, который необходимо усвоить на заключительном этапе обучения технолога-машиностроителя в вузе. В ходе освоения CAD/CAM-системы NX 7.5 были тщательно проанализированы возможности её модулей для формирования литьевой оснастки – начиная от создания 3D-модели макета истребителя вплоть до обработки матрицы пресс-формы на станке с ЧПУ. Нам пришлось согласиться с мнением экспертов об удобном и интуитивно понятном интерфейсе NX, что немаловажно в процессе обучения студентов. В результате принято решение пополнить имеющийся набор *MCAD*-решений недавно созданного "Центра CAD/CAM/PLM-технологий" новым продуктом от Siemens PLM Software. 👁